Technical

Bulletin M208004

## MEGAsys Alt-Keyboard For Client/Server (Visiowave and MAX1000) Technical Notes TN-20800401 v1.1

2007/05/15 Evertech Electronics Ltd. 增加副控 Alt-Keyboard 後可使 Client 的使用 PTZ 功能加强,在 IP 的切换及雲台控制.

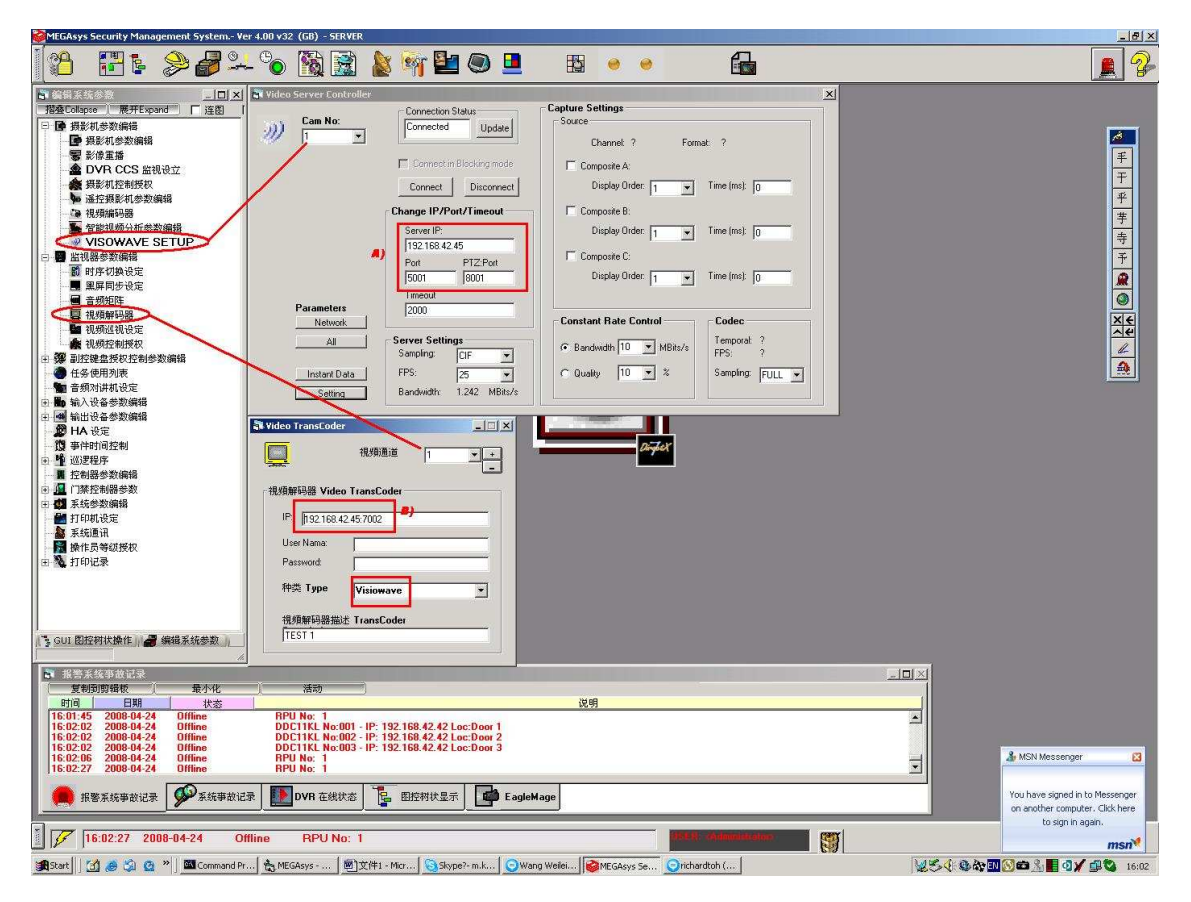

1a) MEGAsys Server Side Setup - Visiowave

- A) 順序設定 Visiowave 的 IP 地址及視頻口, PTZ 口等, 如上例 Cam No "1"等於 IP:192.168.42.45
  5001 是視頻的埠口.
  - 8001 是云台的埠口.
- B) 順序設定 Visiowave 的 输出解碼口, IP 地址及埠口, 如上例 Mon No "1" 等於 IP:192.168.42.45:7002

1b) MEGAsys Server Side Setup – MAX1000 Matrix System

| MEGAsys Security Management System 1  | er 4.00 v32 (GB) - SERVER                                                                                                    | X        |
|---------------------------------------|----------------------------------------------------------------------------------------------------|----------|
| 1 🖀 🕄 🕹 🎜 🕏                           | - °o 🛐 🖹 🔌 🦏 🖿 🔍 💻 🚯 🔸 🔸 🔒                                                                                                    | 2        |
| B 953557 1)                           | ■ 系统参数编辑 ×                                                                                                    |          |
| 招会Collapse 展开Expand 下 连图              |                                                                                                    |          |
| 田 國 相影机参数编辑                           | 系统参数#1 系统参数#2 系统参数#3                                                                                                    |          |
| ○ ■ 監視器参数编辑                           |                                                                                                    |          |
| □ 3 副控键盘授权控制参数编辑                      |                                                                                                    | 医 馬      |
| ④ 任务使用列表                              |                                                                                                    |          |
| 🐂 音频对讲机设定                             | S媒体现物清谐 Video Capture - 系統的支持                                                                                                    |          |
| 田 🌇 输入设备参数编辑                          |                                                                                                    |          |
| 田 🗃 輸出设备参数编辑                          | C No Video Laid (* 主经制(Master)                                                                                                    |          |
| 🦉 HA 设定                               | C VHW Support C 副控制(Slave)                                                                                                    |          |
| 资 事件时间控制                              | C Shell Stop                                                                                                    |          |
| 由 🧯 過速程序                              | C DV IEEE1394 39                                                                                                    | 003 1 10 |
| 指 控制器参数编辑                             | Config                                                                                                    |          |
| 由 🖳 门禁控制器参数                           | DCU Type                                                                                                    |          |
| 日 西 五法州政编辑                            | 94.500 Build 020209.4                                                                                                    | 004      |
| ▲ 展航参数编辑 41                           | Sund U20703.4                                                                                                    |          |
| 副 视频切换时序编辑                            | THE RESERVED STORE STORE |          |
| ● 矩阵装置设定                              | PANASUNICS SX550                                                                                                    | 005 2    |
| 4 打印涂汗放定                              | AD18                                                                                                    |          |
| · 如 土机物面)注初改定                         | +HILIPS/HYBORING                                                                                                    | 005 014  |
|                                       |                                                                                                    |          |
| 3 运会广场编辑                              | APHILIPS/Logical No.<br>MILYNX<br>MILYNX                                                                                                    |          |
| 教文字編編器                                | TERAMAGE                                                                                                    | 007 015  |
| ■ 主机输出输入设定                            | 指标項批地图名称 Pointer Map                                                                                                    |          |
| M TCP/IP局部网络分站列表                      | 名称 対策 「副的皇示                                                                                                    |          |
| 🚰 打印机设定                               |                                                                                                    | 008 016  |
| 🔉 系统通讯                                |                                                                                                    |          |
| 📔 操作员等级授权                             |                                                                                                    | 000      |
| 由 🔌 打印记录                              | ■ 矩阵输出設置編輯 - Matrix Output Define                                                                                                    | 选择 SW    |
|                                       | · 視频编码器校定 4) 設定输出用的解碼                                                                                                    | 取消       |
|                                       |                                                                                                    |          |
|                                       | Mon No: Video Server IP Enable User User IP Level Unannel A                                                                                                    |          |
|                                       |                                                                                                    |          |
|                                       | 002 132103 192 158 42 100(601 206) 520602                                                                                                    |          |
|                                       | 004 192 158 42 100(6013@6053@803)                                                                                                    |          |
| GUI 開存树状操作                            | 005                                                                                                    |          |
|                                       | 006                                                                                                    |          |
| Sec. of the second second             | - 007                                                                                                    |          |
| 一 一 一 一 一 一 一 一 一 一 一 一 一 一 一 一 一 一 一 |                                                                                                    |          |
|                                       | - 009                                                                                                    |          |
| #3100 H400 \$735                      |                                                                                                    |          |
|                                       | 011                                                                                                    |          |
|                                       |                                                                                                    |          |
|                                       | Ender Terrer Church of La (P/00012000) #拼筆: 002                                                                                                    |          |
|                                       | Concerning and the second second seco |          |
|                                       | παλ                                                                                                    |          |
|                                       |                                                                                                    |          |
| A SHEADARD A LAND                     |                                                                                                    |          |
|                                       |                                                                                                    |          |
|                                       |                                                                                                    |          |

A) 設定 Server"5)"可使用的 MATRIX 种類

B) 設定 MATRIX 输中使用的编碼 Codec"3-4)"及使用通道.

2a) Client Side Setup - Visiowave

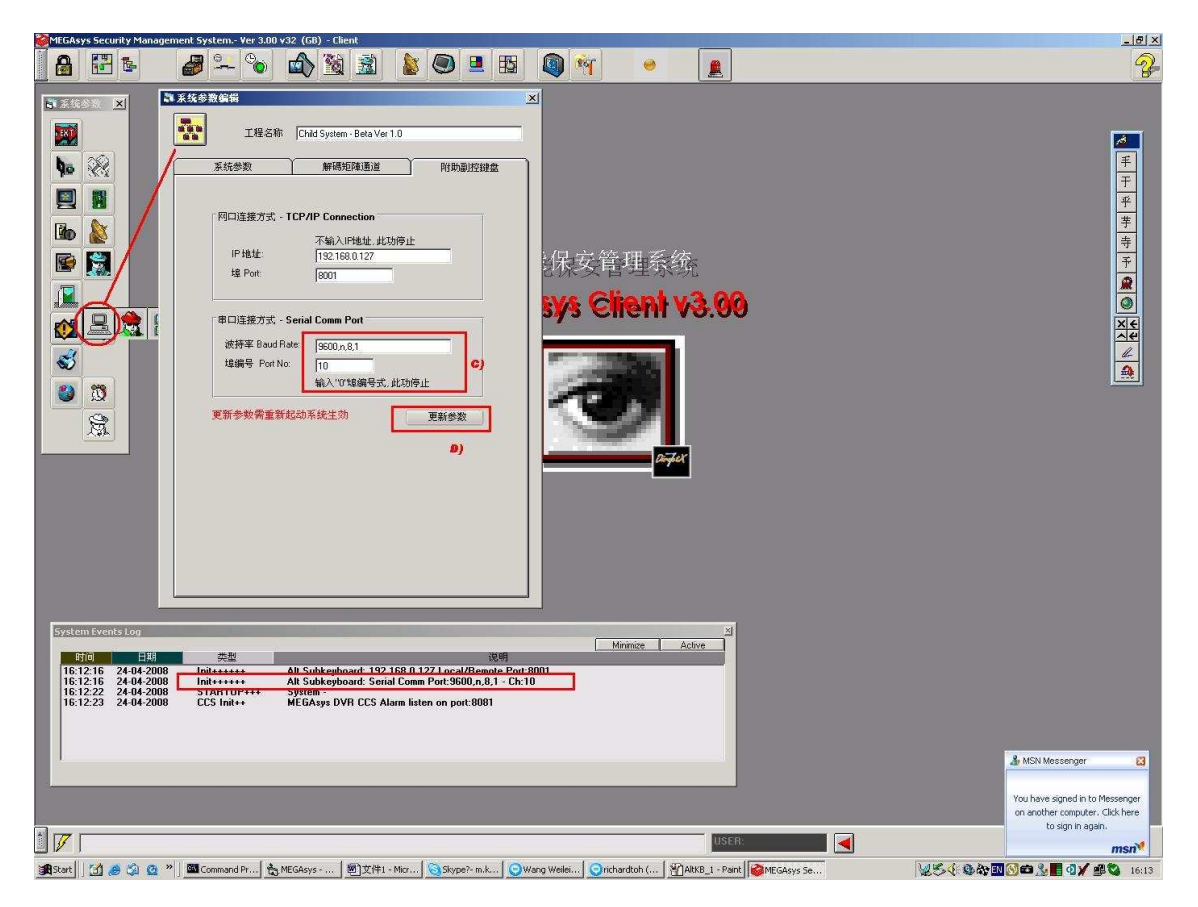

- C) ET-KB3000 是以 9600,n,8,1 速度, 通过通訊串口連接, 例是使用 com10 D) 存档到 MEGAsys.INI 文件上, 所有改動, 需重新起動 MEGAsys 系统.
- 2b) Client side setup MAX1000 Matrix System

![](_page_3_Picture_5.jpeg)

MEGAsys GUI System - MEGAsys Alt-Keyboard Control

3) KB3000 Setup 設置.

按動"Set"键 2 秒, 直到進入以下主菜单

- 1. Keyboard setup
- 2. Dome setup
- 3. Protocol Select
- 4. Exit Menu

設定地址:

撰 1) > *1)Set Keyboard Parameter* > *Set KB ID* Joystick 向右勃為撰項.

输入"1"> "Ent"鍵

"Success!" 成功显示

Joystick 向左勃退出回主菜单..

1) Keyboard setup 2) Dome setup

- 3) Protocol Select
- 4) Exit Menu
- 撰 3) > 1) Matrix 2) Dome
- 撰 1) > 1) Pelco Matrix (右勃撰項) "Success!" 成功显示

完成.

4) 一般操作: 切换摄像机到指定监视器上, 例如监视器 #12 看摄像机 #45

按: "1", "2", "Mon" 及: "4", "5", "Cam"键.便可

要看下一个摄像机#46,可直按下一"**Next**"键便可. 切换上一个摄像机#44,可直按下一"**Prev**"键便可.

![](_page_4_Picture_21.jpeg)